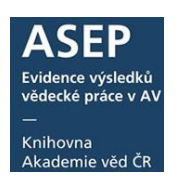

## Vložení opravných kódů do záznamu

11.8. 2022

Pokud je třeba záznam v RIV z nějakého důvodu **opravit** (autoři, čísla WOS, SCOPUS, periodikum, číslování, sborník, přidání smazání projektu), je třeba vytvořit tzv. opravné soubory.

Do formuláře <u>požadavků na opravu v RIV</u> se zadávají pouze požadavky u kterých je nutná asistence KNAV (změna roku vydání, přidání/smazání projektu/RVO, změna druhu dokumentu). Ostatní požadavky doplnění/opravu identifikátorů a bibliograf. údajů není nutné zadávat přes formulář.

V opravovaném záznamu se přes formuláře vyplní pole **Označení záznamu pro opravy v RIV**. Je také možné vyplnit pole pro opravy **C83** přes klienta. Na základě údajů v tomto poli se záznam bude exportovat do opravného souboru.

**POZOR výjimka!** Pokud u záznamu chcete <u>opravit Rok vydání -</u> tato oprava se provádí vymazáním a opětovným vložením do VaVer.

- 1. Vyhledání záznamu v RIV
- 2. Zapsání opravných kódů přes formuláře
- 3. Export souborů
- 4. Zapsání opravných kódů přes klienta
  - 1. Opravovaný záznam je třeba vyhledat v RIV (např. pomocí odkazu v online katalogu). Nalezneme zde **specifikaci** a **kontrolní číslo**.

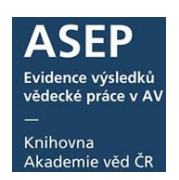

| 🕷 Výsledky vyhledávání   Knih                                             | RIV - IS VaVal × +                                             |                                                                  |
|---------------------------------------------------------------------------|----------------------------------------------------------------|------------------------------------------------------------------|
| $\leftarrow$ $\rightarrow$ $\circlearrowright$ $\mid$ $\blacksquare$ Úřad | vlády České republiky [CZ] vvvi.cz/riv?s=jednoduche-vyhledavan | i&ss=detail&n=0&h=RIV%252F60077344%3A%252F15%3A00454062%21RIV16- |
| 🔁 Navrhované weby 📩 oai-set                                               |                                                                |                                                                  |
|                                                                           | Strana od-do                                                   | 95-135                                                           |
|                                                                           | Kód UT WoS článku podle Web of Science                         | 000368246200003                                                  |
|                                                                           | EID výsledku v databázi Scopus                                 | -                                                                |
|                                                                           | OSTATNÍ INFORMACE O VÝSLEDK<br>Předkladatel                    | U<br><u>Biologické centrum AV ČR, v. v. i.</u>                   |
|                                                                           | Dodavatel                                                      | AVO - Akademie věd České republiky (AV ČR)                       |
|                                                                           | Rok sběru                                                      | 2016                                                             |
|                                                                           | Specifikace                                                    | RIV/60077344:/15:00454062!RIV16-AV0-60077344                     |
|                                                                           | Datum poslední aktualizace výsledku                            | 11.05.2016                                                       |
|                                                                           | Kontrolní číslo                                                | 191465337                                                        |

Obr. 1. Záznam v RIV

| OSTATNÍ INFORMACE O VÝSLEDKU        |                                              |  |  |
|-------------------------------------|----------------------------------------------|--|--|
| Předkladatel                        | Archeologický ústav AV ČR, Praha, v. v. i.   |  |  |
| Dodavatel                           | AVO - Akademie věd České republiky (AV ČR)   |  |  |
| Rok sběru                           | 2016                                         |  |  |
| Specifikace                         | RIV/67985912:/15:00454062!RIV16-AV0-67985912 |  |  |
| Datum poslední aktualizace výsledku | 11.05.2016                                   |  |  |
| Kontrolní číslo                     | 191712431                                    |  |  |

**Obr. 2**. Tentýž záznam v RIV – spolupráce dalšího ústavu

#### 2. Do záznamu zapisujeme přes formuláře údaje do pole Označení záznamu pro ostatní opravy v RIV

Pole je nutné opakovat pro každý výskyt poskytovatele a také pro každý ústav AV ČR (v případě spolupráce – v RIV v poli Předkladatel). Údaje vyplňuje **vlastník záznamu**. Př.: *V záznamu je spolupráce BC a ARU. Vyplní se tolik opakování pole Označení záznamu pro ostatní opravy v RIV, kolik je poskytovatelů za BC (vlastník záznamu) a za ARU.* 

#### Podpole

#### Specifikace výskytu výsledku

Zapíše se řetězec, uvedený u záznamu v RIV v poli Specifikace.

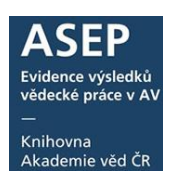

#### Kontrolní číslo

Zapíše se údaj, uvedený u záznamu v RIV v poli Kontrolní číslo.

#### Důvod opravy

Zapíše se důvod opravy záznamu.

#### Ústav (spolupráce)

Podpole se vyplňuje v případě spolupráce ústavů AV ČR. V případě, že v záznamu není spolupráce, podpole se nevyplňuje.

#### Příznak pro opravu

Aby byl záznam v RIV opraven, je nutné vybrat z roletky příznak **Opravit v RIV**. Na základě této hodnoty se vyexportuje do opravného souboru.

Po kontrole opravy v RIV je třeba tento příznak odstranit (více viz <u>Kontrola záznamů</u> opravených v RIV).

| Označení záznamu pro ostatní opravy v RIV                                 |
|---------------------------------------------------------------------------|
| Specifikace výskytu výsledku RIV/60077344:/15:00454062!RIV16-AV0-60077344 |
| Kontrolní číslo 191465337                                                 |
| Důvod opravy neshodný počet stran                                         |
| Ústav (spolupráce) BC-A - Biologické centrum (od r. 2006) <               |
| Příznak pro opravu Opravit v RIV KIV                                      |
| Označení záznamu pro ostatní opravy v RIV                                 |
| Specifikace výskytu výsledku RIV/67985912:/15:00454062!RIV16-AV0-67985912 |
| Kontrolní číslo 191712431                                                 |
| Důvod opravy neshodný počet stran                                         |
| <u>Ústav (spolupráce)</u> ARU-G - Archeologický ústav Praha 🖌 🔽 🔽         |
| Příznak pro opravu Opravit v RIV                                          |
| Kódy spolupracujícího ústavi                                              |

Obr. 3. Vložení opravných kódů přes formuláře

3. Soubory se vyexportují přes formuláře (případně přes klienta) - Výstup X.6.2, doplňte zkratku ústavu, verzi a číslo jednací (většinou ho přiděluje sekretariát ústavu). Ve formuláři jsou předvoleny roky sběru 2000,2099. Pokud tedy opravujete záznamy z různých roků sběru, není třeba generovat soubory postupně.

### Uživatelský manuál

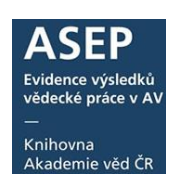

| /// Výst     | иру               |                                             |   |    |   |           | Ċ                           | Odhlášení    |
|--------------|-------------------|---------------------------------------------|---|----|---|-----------|-----------------------------|--------------|
| Výstup       |                   |                                             |   |    |   |           |                             |              |
| Databáze     |                   | EPCA                                        |   |    |   |           |                             | ~            |
| Výstup       |                   | X6.2 Export oprav v RIV (ústav, všechny GA) |   |    |   |           |                             | ~            |
| Další DB     |                   |                                             |   |    |   |           |                             | <b>* + -</b> |
| Kritéria     | Saveli            | st                                          |   |    |   |           |                             |              |
| Not          | Selekční kritéria |                                             |   | Op |   | Hodnota   |                             |              |
|              | Ustav             | (C26e+70"p+C83d)                            | • | -  | * | ???-?     | Dopinte ustav               |              |
|              | Rok s             | oěru (C26d)                                 | ~ | bt | * | 2000,2099 |                             |              |
|              | Verze             | dodávky                                     | ~ | =  | ~ | 1         | Verzi uveďte podle evidence |              |
|              | Číslo j           | ednací                                      | ~ | =  | ~ | ???/???   | Verzi aveate poule evidence |              |
|              | Volby             |                                             | ~ | -  | ~ |           |                             | ~            |
|              |                   |                                             | ~ |    | ~ |           | Doplňte číslo jednací       | ~            |
|              |                   |                                             | ~ |    | ~ |           |                             |              |
|              |                   |                                             | ~ |    | ~ |           |                             |              |
|              |                   |                                             | ~ |    | ~ |           |                             |              |
|              |                   |                                             | ~ |    | ~ |           |                             |              |
| Seřadit podl | le                | Poskytovatel CEP (GA) - oprava RIV          |   |    |   |           |                             | <b>* + -</b> |
|              |                   | Rok sběru                                   |   |    |   |           |                             | <b>*</b> + - |
| Výstupní for | mát               |                                             |   |    |   |           |                             | ~            |
|              |                   |                                             |   |    |   |           |                             | ок           |

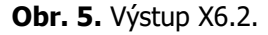

Vygenerují se soubory za jednotlivé roky a poskytovatele, podle vyplněných opravných kódů.

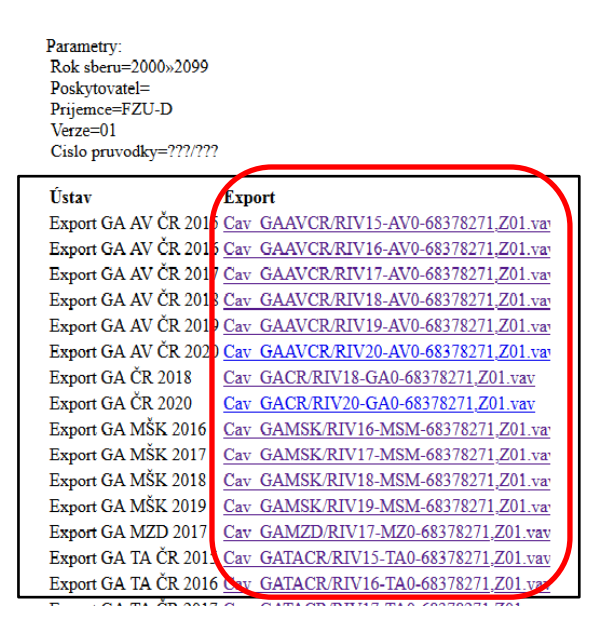

Záznamy nalezeny za použití podmínky (CavUnEpca praopr = fzu-d && !yev bt 2000-2099 && .VERZE = 1 && .CISLOJEDNACI = ?????? && !exp = r && !rivopr = 1)

Obr. 6. Vygenerované vav soubory

Soubor má v názvu **Z** (změnová dávka). Uložte soubor a zkontrolujte webovou kontrolní službou.

60077344,<mark>Z01</mark>.vav

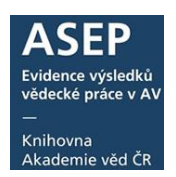

Soubor vav vložte do VAVER, podrobný popis je v návodu.

# MSM:ústav.zip AV0:ústav.zip GA0:ústav.zip RIV16-MSM-60077344,Z01.vav RIV18-AV0-60077344,Z01.vav RIV19-GA0

#### 4. Opravné kódy lze do záznamu vkládat i přes klienta do podpolí pole C83:

- a. specifikace,
- b. kontrolní číslo,
- c. důvod opravy,
- d. ústav,
- f. příznak pro opravu.

#### Pro každý výskyt výsledku vkládáme nové pole C83:

- Pokud se opravuje i záznam spolupráce, musí se doplnit kódy i pro spolupracující ústav (vkládá se další pole C83).
- Pokud se opravuje více poskytovatelů, musí se vložit kódy všech poskytovatelů (i pro spolupracující ústavy).

| •   | e<br>f | Příznak pro odstranění/opravu<br>Kontrola odstranění<br>Ústav | Kódy vlastníka záznamu                       |
|-----|--------|---------------------------------------------------------------|----------------------------------------------|
| C83 | а      | Specifikace výskytu výsledku                                  | RIV/60077344:/15:00454062!RIV16-AV0-60077344 |
|     | b      | Kontrolní kód                                                 | 191465337                                    |
|     | С      | Důvod opravy                                                  | neshodný počet stran                         |
|     | d      | Ústav                                                         | BC-A                                         |
|     | f      | Příznak pro opravu                                            | 1                                            |
| C83 | a      | Specifikace výskytu výsledku                                  | RIV/67985912:/15:00454062!RIV16-AV0-67985912 |
|     | b      | Kontrolní kód                                                 | 191712431                                    |
|     | d      | Ústav                                                         | ARU-G                                        |
|     | f      | Příznak pro opravu                                            | 1                                            |

Obr. 4. Záznam v klientovi

Kódy spolupracujícího ústavu

**TIP** - pokud potřebujete opakovat pole C83 (pro více poskytovatelů, spolupráce), je možné je hromadně přidat.

Pravým tlačítkem myši klikněte na pole C83 a vyberte, zda chcete zduplikovat tag (prázdný), zduplikovat tag včetně hodnot (s obsahem polí) nebo přidat tag 10x (nevyplněná pole C83 se po uložení smažou).

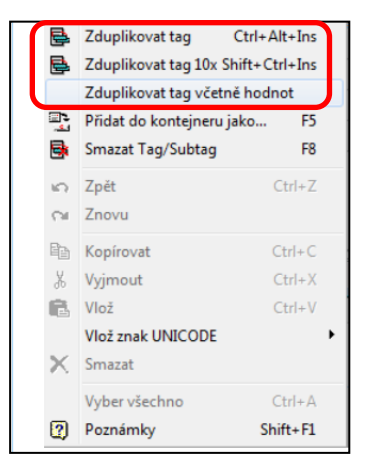